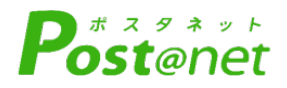

# 2026年度大学院入試

Internet Application Guide

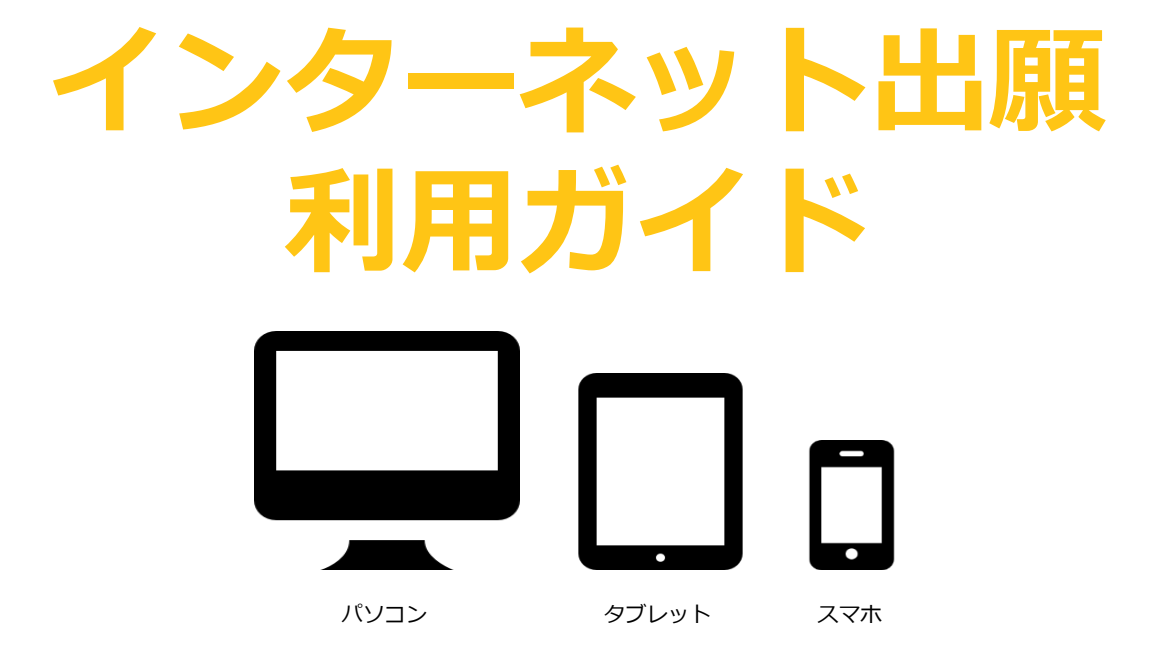

インターネット出願に対応する研究科等及び選抜区分

| 研究科等名           | 選抜区分                                                                |
|-----------------|---------------------------------------------------------------------|
| 人文社会科学研究科(修士課程) | ー般選抜、社会人特別選抜、外国人留学生特別選抜、オープン型選<br>抜(法文学専攻のみ)、推薦入学特別選抜(産業システム創成専攻のみ) |
| 教育学研究科(修士課程)    | 教育実践高度化専攻(一般選抜、現職教員等特別選抜)<br>心理発達臨床専攻(一般選抜、特別選抜)                    |
| 医学系研究科(修士課程)    | 一般選抜、推薦入学特別選抜、社会人特別選抜、外国人留学生特別<br>選抜                                |
| 理工学研究科(修士課程)    | 総合型特別選抜、推薦入学特別選抜、一般選抜                                               |
| 農学研究科 (修士課程)    | 一般選抜、社会人特別選抜、外国人留学生特別選抜                                             |
| 医農融合公衆衛生学環      | 一般選抜                                                                |
| 地域レジリエンス学環      | 一般選抜、社会人特別選抜                                                        |
| 医学系研究科(博士課程)    | 医学専攻(一般選抜、社会人特別選抜)、看護学専攻                                            |
| 理工学研究科(博士課程)    | 総合型特別選抜、一般選抜                                                        |
| 連合農学研究科(博士課程)   | 一般選抜、社会人特別選抜                                                        |

※上記以外の大学院は、従前の方法による出願方法となりますので、学生募集要項を取り寄せてください。

C EHIME UNIVERSITY

# インターネット出願による出願の流れ

# ■ 入試日程および出願期間等について

※「学生募集要項」で確認してください。

【修士課程 学生募集要項】 https://www.ehime-u.ac.jp/entrance/masterguidelines-download/ 「日本」」 「」 【博士課程 学生募集要項】 https://www.ehime-u.ac.jp/entrance/doctorguidelines-download/

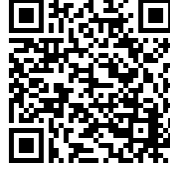

#### 出願は出願期間に①出願登録・②入学検定料の支払い・③出願書類の郵送又は持参することによっ て完了します。(①②③のいずれかが行われなかった場合は出願が受け付けられません)

インターネット出願に関する照会先

| 研究科等名                     | 所在地                                                                                                    | 電話番号                                                        |
|---------------------------|----------------------------------------------------------------------------------------------------|-------------------------------------------------------------|
| 人文社会科学研究科<br>(修士課程)       | 〒790-8577 松山市文京町3番<br>〈法文学専攻〉愛媛大学法文学部事務課学務チーム<br>〈産業システム創成専攻〉愛媛大学社会共創学部事<br>務課学務チーム                                                                   | 〈法文学専攻〉<br>089-927-9220<br>〈産業システム創成<br>専攻〉<br>089-927-9019 |
| 教育学研究科<br>(修士課程)          | 〒790-8577 松山市文京町3番<br>愛媛大学教育学部事務課学務チーム                                                                                                    | 089-927-9377                                                |
| 医学系研究科<br>(修士課程・博士課程)     | 〒791-0295 東温市志津川<br>愛媛大学医学部学務課大学院チーム                                                                                                    | 089-960-5868                                                |
| 理工学研究科<br>(修士課程・博士課程)     | 〈修士課程(産業基盤・社会基盤・地域エンジニア養成プログラム)、博士課程〉<br>〒790-8577 松山市文京町3番<br>愛媛大学工学部入試係(大学院)<br>〈修士課程(数理情報・自然科学基盤プログラム)〉<br>〒790-8577 松山市文京町2番5号<br>愛媛大学理学部入試係(大学院) | 〈工学部入試係〉<br>089-927-9697<br>〈理学部入試係〉<br>089-927-8926        |
| 農学研究科(修士課程)<br>医農融合公衆衛生学環 | 〒790-8566松山市樽味3丁目5番7号<br>愛媛大学農学部事務課学務チーム入試係                                                                                                    | 089-946-9648                                                |
| 地域レジリエンス学環                | 〒790-8577 松山市文京町3番<br>愛媛大学大学院地域レジリエンス学環入試係                                                                                                    | 089-927-9177                                                |
| 連合農学研究科<br>(博士課程)         | 〒790-8566 松山市樽味3丁目5番7号<br>愛媛大学連合農学研究科                                                                                                    | 089-946-9910                                                |

#### 出願手順

| STEP1     | STEP2     |        |         | STEP3    | STEP4           | STEP5     | STEP6   |
|-----------|-----------|--------|---------|----------|-----------------|-----------|---------|
|           | ۲         |        |         | ۲        | ۲               | ۲         | •       |
| 出願前の確認・準備 | インターネット出願 | ユーザー登録 | 出願情報の入力 | 入学検定料の支払 | <b>票等の印刷・送付</b> | ダウンロード・印刷 | 入学試験を受験 |

## ■ 必要なインターネットの環境

パソコンやスマートフォン、タブレット端末からインターネットを通じて出願情報の登録を 行います。一部の携帯電話では利用できない可能性があります。次の推奨環境を満たすパソ コン等を用意してください。

| パソコン                                    | Windows: Microsoft Edge(最新バージョン)<br>GoogleChrome(最新バージョン)<br>Firefox(最新バージョン) |  |
|-----------------------------------------|-------------------------------------------------------------------------------|--|
|                                         | MacOS : Safari(最新バージョン)                                                       |  |
| スマートフォン<br>タブレット                        | Android : 13.0 以上(Android Chrome最新バージョン)<br>iOS : 16.0 以上(Safari最新バージョン)      |  |
| ブラウザの設定: JavaScriptを有効にする。Cookieを有効にする。 |                                                                               |  |

その他必要なソフトウェア条件:インターネット出願票等をPDFフォーマットで確認する 場合は、Adobe Reader11.0以上を推奨します。

【注意】

・セキュリティソフトをインストールしている場合、インターネット出願が正常に動作しない場合がありますので ご注意ください。セキュリティソフトについては、各メーカーのサポートセンターに問合せてください。 ・スマートフォン、タブレットを利用する場合、機種によって対応できないものがあります。

## ■ メールアドレスの準備

出願登録の際、メールアドレスの入力が必要です。フリーメール(GmailやYahoo!メールなど)や携帯電話のメールアドレスでもかまいませんが、携帯メールの場合は、「@postanet.jp」からのメールを受け取れるように設定してください。

出願登録完了時・検定料支払い完了時等に、登録したメールアドレスに確認メールが自動送信されます。

#### 出願に必要な書類等の準備

| 写真                 | 顔写真のデータ(JPEG形式, 3MBまで)<br>最近3か月以内に撮影したもの(上半身、無帽、正面向き/白黒でもカラー<br>でも可)<br>※写真データをアップロードした後で写真を回転し、上半身を縦4:横3<br>のサイズに切り出すこともできます。<br>なお、インターネット出願では、紙にプリントされた写真は使用できません。 |
|--------------------|----------------------------------------------------------------------------------------------------|
| 学業成績証明書※           | 出身大学又は最終学校の長(学長、学部長、研究科長等)が作成の上、厳封<br>したもの。                                                                                                    |
| 卒業(見込)又は<br>修了証明書※ | 出身大学又は最終学校の長(学長、学部長、研究科長等)が作成したもの。                                                                                                    |
| 検定料免除対象者※          | 検定料が不要となる対象者は、必ず出願する研究科等の照会先に問いあわせた上で、出願してください。                                                                                                    |
| その他必要書類※           | 学生募集要項で必ず確認してください。                                                                                                    |
| >> 山岡オマ和交利な、 ぷれ    |                                                                                                    |

※出願9る研究科寺・選抜区分により、必要な書類が異なります。 出願に必要な書類は、学生募集要項で必ず確認してください。

# インターネット出願サイトへアクセス

### 【ユーザー登録】

STEP 2

 ①愛媛大学受験情報サイトにアクセス。 ②「インターネット出願(大学院専用)」をクリックして出願ページを開 きます。

#### https://www.ehime-u.ac.jp/entrance/onlineapplication-graduate/

③「新規登録」からユーザーID(メールアドレス)を登録すると、パス ワード設定用のURLを記載したメールが配信されます。パスワードを設定 するとユーザー登録が完了します。あらかじめ「@postanet.jp」からの メールを受け取れるよう設定してください。

### 【ログイン】

① [ユーザー登録] で設定したメールアドレス・パスワードを入力 して「ログイン」ボタンをクリックすると、登録したメールアドレ スに認証コードが届きますので、入力しログインしてください。 ②「学校一覧」から「愛媛大学大学院」を検索してください。

#### 【愛媛大学ホームページ】

#### 【出願情報の入力】

「出願登録」ボタンをクリック後、画面の指示に従って登録してください。

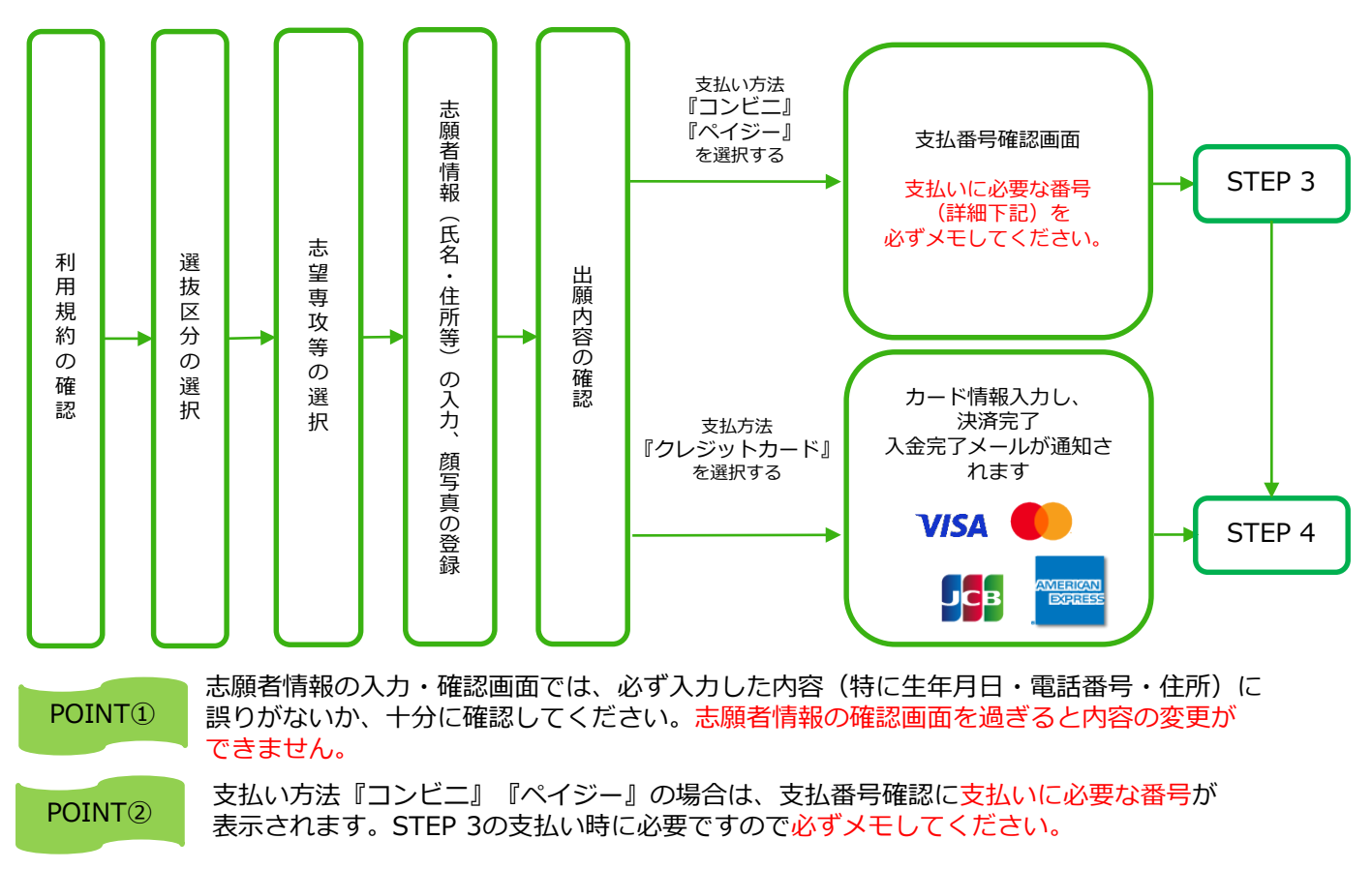

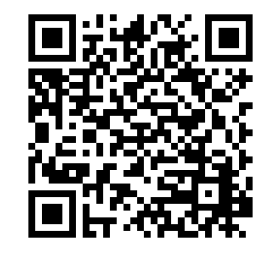

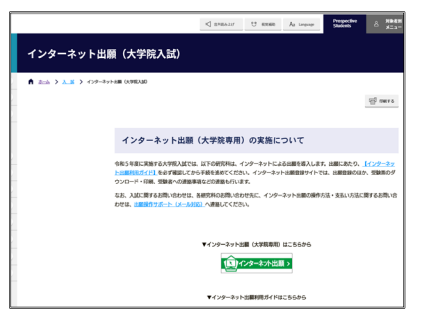

STEP 3

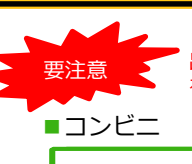

出願登録した翌日の23:59まで(出願登録期限日に出願登録した場合はその支払い期限まで)に、下記の通り入学検定料 をお支払いください。上記の支払い期限を過ぎますと、登録された内容での入学検定料支払いができなくなります。

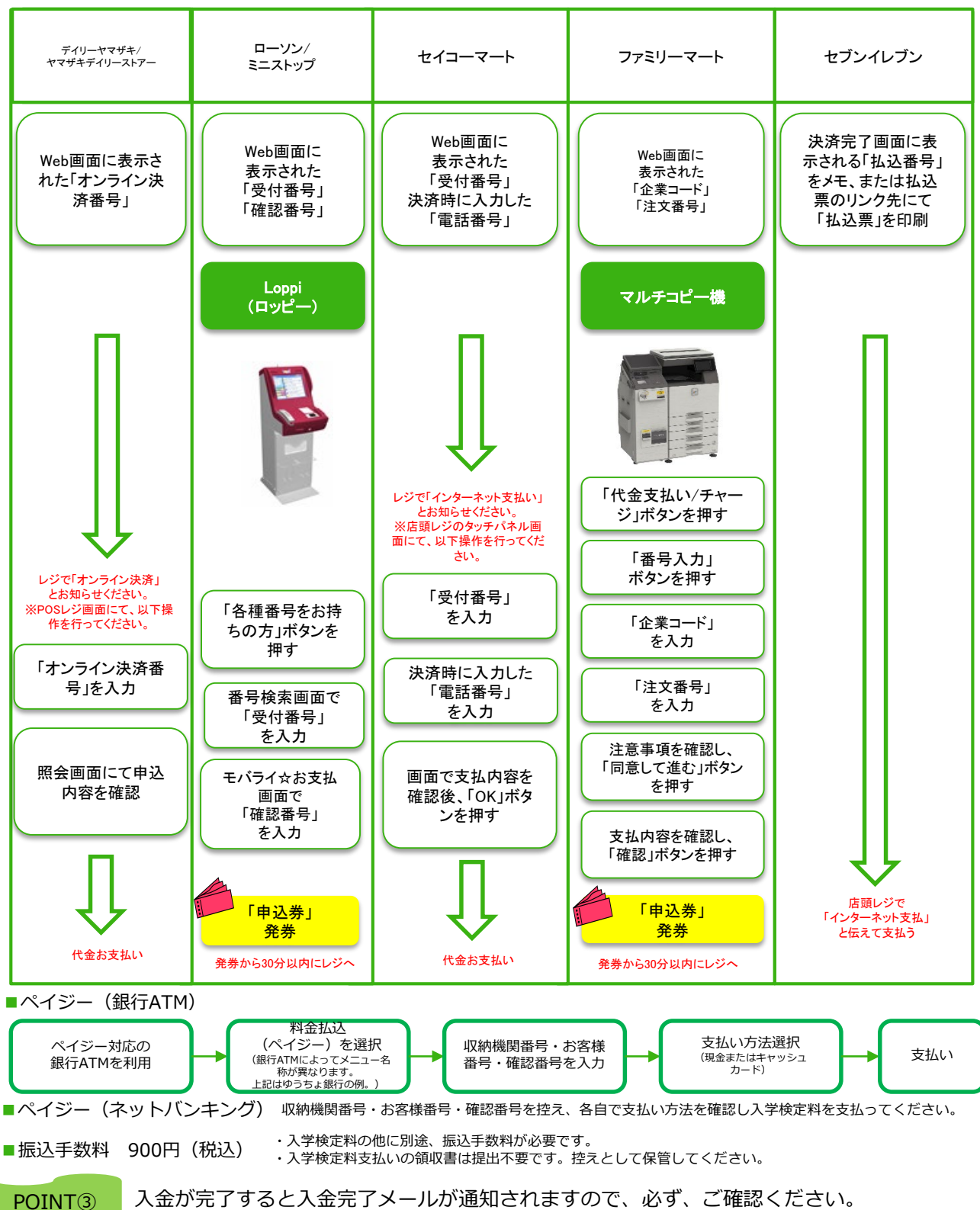

# インターネット出願票の印刷・送付

①検定料支払後にインターネット出願サイトにログインし、「出願内容 一覧」より「出願内容を確認」を選択し、「インターネット出願票ダウ ンロード」「封筒貼付用宛名票ダウンロード」ボタンをクリックして、 インターネット出願票・宛名票等をダウンロードし、ページの拡大・縮 小はせずにA4で印刷してください。カラー・白黒は問いません。

②印刷した書類に誤りがあることがわかった場合は、該当箇所を二重線 で取り消して、修正内容を赤字で記載し提出してください。

③市販の角形2号封筒(24cm×33.2cm)に「宛名票」を貼り、印刷した 「インターネット出願票」と、成績証明書などの必要書類を同封して郵 便局窓口から郵送又は窓口に持参してください。郵送中に「宛名票」が 破損した時のために、封筒裏面に志願者の住所・氏名を記入してください。 ※郵送は、「簡易書留・速達」で郵送して下さい。※持参(学生募 集要項で確認してください)の場合は、「封筒貼付用宛名票」の印刷は 不要です。 
 T790-957
 weight

 党務局 杭山市文広町3
 愛媛大学公務

 愛媛大学公務
 東二学研究科

 人試係 行

 工学研究科
 人試係 行

 Literation
 Literation

 東京福祉
 全級

 「日本市政府」
 上述協

 「日本市政府」
 上述協

 「日本市政府」
 上述協

 「日本市政府」
 上述協

 「日本市政府」
 「日本市政府」

 「日本市政府」
 「日本市政府」

 「日本市政府」
 「日本市政府」

 「日本市政府」
 「日本市政府」

 「日本市政府」
 「日本市政府」

 「日本市政府」
 「日本市政府」

 「日本市政府」
 「日本市政府」

 「日本市政府」
 「日本市政府」

 「日本市政府」
 「日本市政府」

 「日本市政府」
 「日本市政府」

 「日本市政府」
 「日本市政府」

 「日本市政府」
 「日本市政府」

 「日本市政府」
 「日本市政府」

 「日本市政府」
 「日本市政府」

 「日本市政府」
 「日本市政府」

 「日本市政府」
 「日本市政府」

 「日本市政府」
 「日本市政府」

 「日本市政府」
 「日本市政府」

 「日本市政府」
 「日本市政府」

市販の角2封筒に封筒 貼付用宛名シートを貼 り付けて必要書類を封 入してください。

【注意】

STFP 4

インターネット出願は、出願情報の登録及び検定料の支払手続を行っただけでは出願手続 完了にはなりません。

インターネットで入力が完了していても、出願書類が期間内に郵送又は持参されていない 場合は、出願を受理しないので、注意してください。

## STEP 5

# 受験票のダウンロード・印刷

必要書類の受理、入学検定料の入金が確認されると数日後に「受験票ダウンロードメール」が届きます。 ※研究科等によって、ダウンロードできる日時が異なりますので、必ず学生募集要項で確認してください。

インターネット出願サイトにログイン後、「出願内容一覧」より「出願内容を確認」にアクセスし、 「受験票ダウンロード」ボタンをクリックして受験票をダウンロードし、<u>A4サイズで片面印刷</u>してく ださい。

ダウンロードした「受験票」には、2枚目以降に連絡事項が記載されていますので、必ず確認して ください。

STFP 6 入学試験を受験

<u>試験当日は、印刷した受験票を必ず持参してください。</u>

受験票は、入学手続き、入学試験個人成績開示請求の際にも必要となりますので、試験終了後も 大切に保管しておいてください。

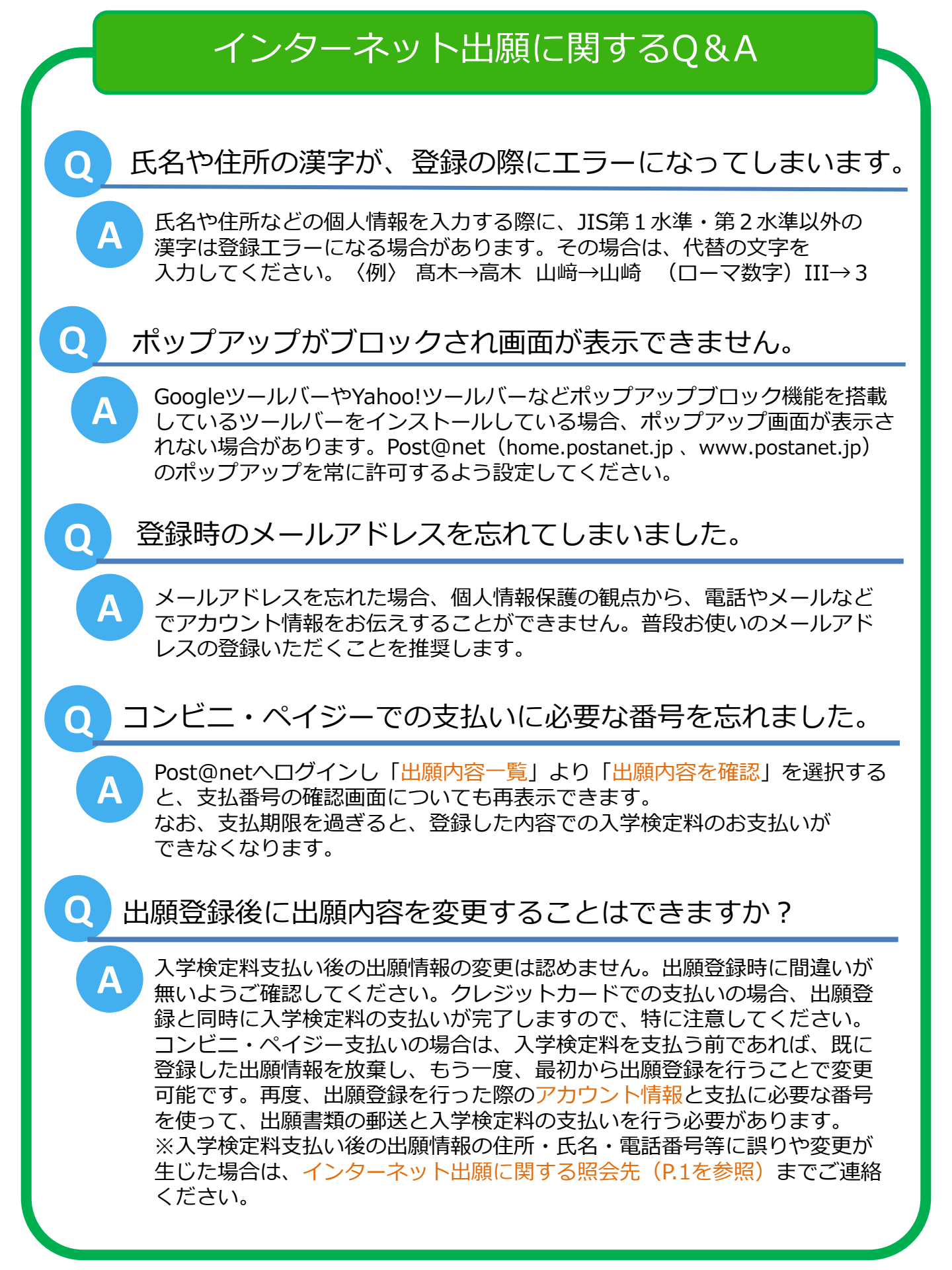

# 愛媛大学教育学生支援部入試課 〒790-8577 松山市文京町3番 Tel 089-927-9172